## "到一线去"系统平台 1.0

## 学生用户端使用手册

一、账号登录(用户可自行选择在 PU 口袋校园 APP 登录或 在江苏共青团微信公众号的苏青 U+登录)

1. PU 平台账号登录

1.1 在手机端点击"PU 口袋校园"APP, 通过学号进行登录。

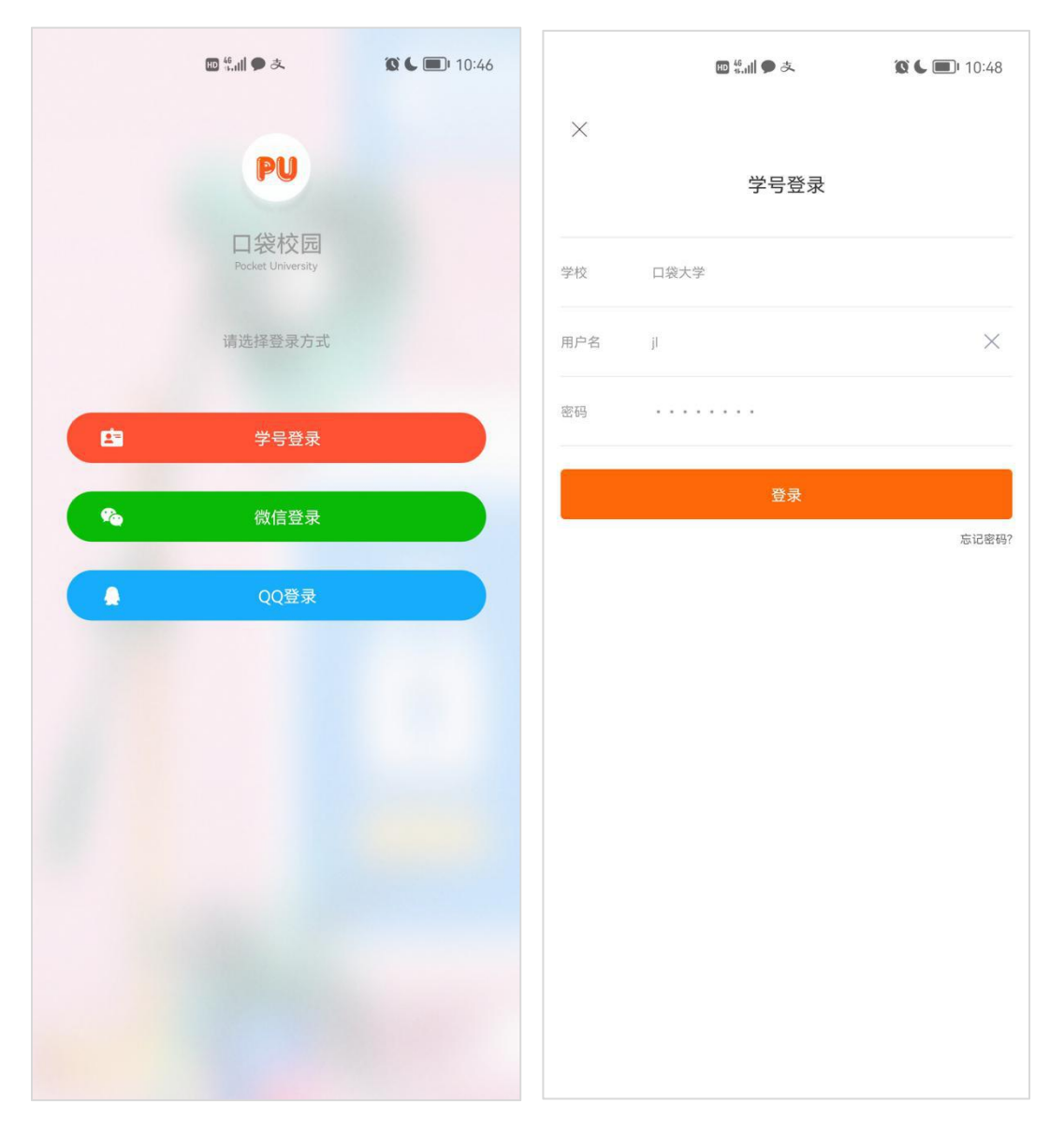

1.2入口

用户登录后,点击首页的头部 icon-更多应用-到一线去,进入"到一线去"板块。

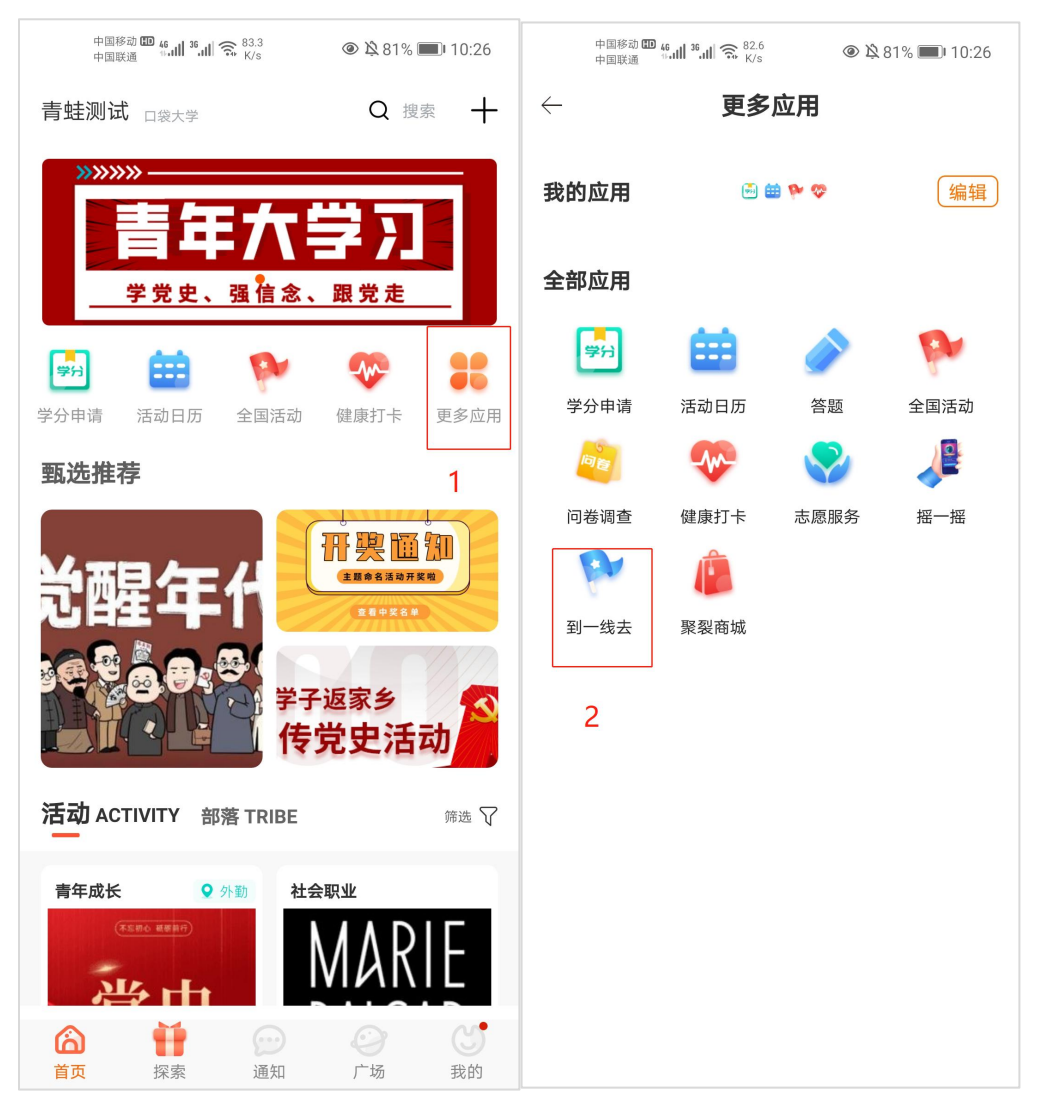

2. 苏青 U+平台登录

2.1 账号登录

在微信内搜索公众号: 江苏共青团, 点击关注, 进入公 众号, 进行授权登录。

2.2入口

用户在江苏共青团的公众号,点击第一个菜单"苏青 U+",进入苏青U+首页,点击下方服务板块,进入服务页面,

## 点击"其他服务"-"到一线去",进入对应板块。

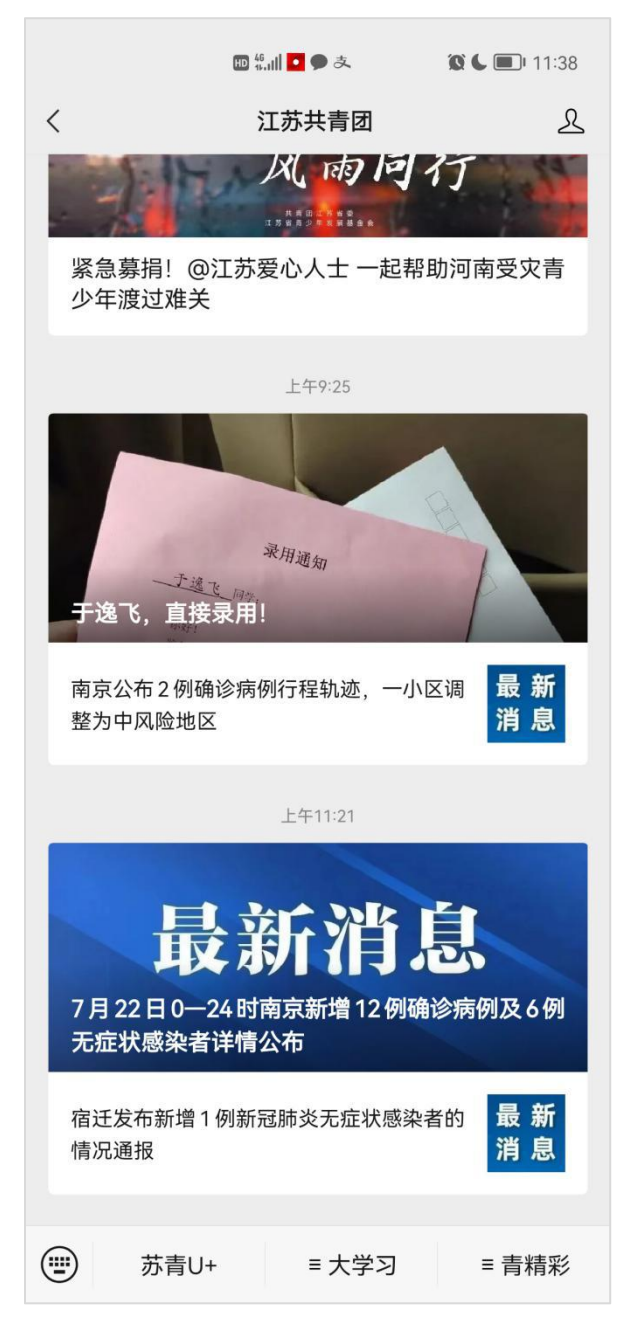

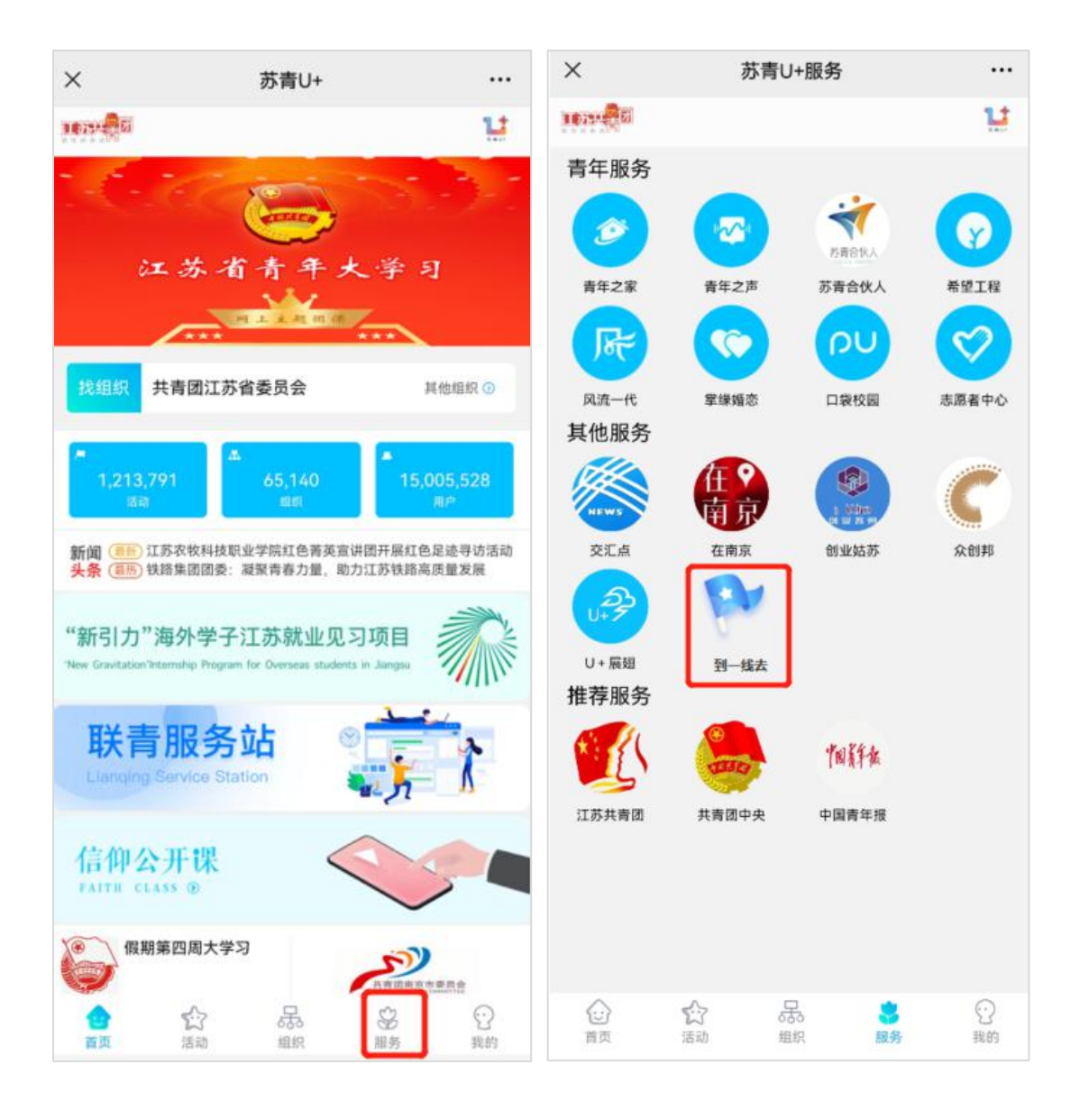

## 二、到一线去

1. 岗位

岗位搜索:用户可通过岗位名称、距离排序、组织、地区、时间进行精准岗位筛选。

岗位列表:展示岗位名称、时间、地点、发布时间、发 布方、岗位状态。

岗位详情:展示岗位名称、岗位海报、岗位开始结束时间、岗位地点、招募人数、发布方、岗位详情、岗位成员、

岗位报名。岗位成员入口,点击可查看成员列表,可通过姓 名进行搜索,查看当前岗位成员数及服务总时长,也可查看 对应岗位成员的时长。岗位评价,点击进入岗位评价页,查 看岗位全部评价。用户报名岗位,需要选择参加岗位的时间 段,可有多个时间段,用户报名需要审核,审核通过后,可 进行签到签退。

| L (;;                                                                                                    |                                                                              | <b>1</b> 4:46        | Ŀ                                                                                                    | ((t <sup>°</sup> |      | <b>•</b> 4:45 |
|----------------------------------------------------------------------------------------------------|------------------------------------------------------------------------------|----------------------|----------------------------------------------------------------------------------------------------|------------------|------|---------------|
| $\leftarrow$ $\times$                                                                                                    | 到一线去                                                                         | •••                  | $\leftarrow$                                                                                                    | $\times$         | 到一线ā | ÷             |
| Q 搜索岗                                                                                                    | 位                                                                            | $\nabla$             | Qt                                                                                                    | $\times$         | 筛    | 选             |
| 测试0001<br><sup>进行中</sup><br>小白营<br>学前须知                                                                                                    | 2021/07/22 00:00 ~ 2021/07/3<br>浙江省杭州市上城区小营街道格<br>苑 距离<101 99 km             | 31 00:00<br>;林公馆瑞丰格林 | 测试00<br><sup>进行中</sup><br>小白营<br>学前                                                                                                    | 距                | 离排序  | ~             |
|                                                                                                    | 2021.07.07 发布<br>教育与人文学院                                                     |                      | 山古井                                                                                                    | 组织               | 织筛选  | $\sim$        |
| 小白营活动<br><sup>已结束</sup><br>小白营<br>学前须知                                                                                                    | 2021/06/11 00:00 ~ 2021/06/1<br>江苏省苏州市相城区元和街道金<br><15.26 km                  | 9 00:00<br>:砖路活力岛 距离 | 小白宮<br>已結束<br>小白宮<br>学前                                                                                                    | 地[               | 区选择  | ~             |
| 联进001                                                                                                    | 发布<br>苏州市团委                                                                  |                      | 跳远00                                                                                                    | 时                | 间排序  | $\sim$        |
| CHARACTER DE LA CONTRACTA DE LA CONTRACTA DE L | 2021/07/09 10:05~2021/07/1<br>创意产业园 距离<1.58 km<br>2021.07.08 发布<br>测试002     | 0 00:00              | Classification of the second second s |                  |      |               |
| <b>測试0002</b><br>C结束<br><b>ご</b> に、<br>かいい                                                                                                    | 2021/07/09 10:10 ~ 2021/07/1<br>创意产业园 距离<1.58 km<br>2021.07.08 发布<br>测试002   | 0 00:00              | 测试00<br>日結束<br>マド                                                                                                    |                  |      |               |
| 游泳007<br>C名来<br>中日本<br>The Pase<br>和日本<br>Pase<br>Pase<br>Pase<br>Pase<br>Pase<br>Pase<br>Pase<br>Pase                                                                                                    | 2021/07/07 20:41 ~ 2021/07/0<br>实测值 距离<775.87 km<br>2021.07.08 发布<br>教育与人文学院 | 18 20:41             | 游泳00<br>已结束<br>第 8 8<br>第 8 8<br>第 8<br>第 8<br>8<br>第 8<br>8<br>8<br>8<br>8<br>8<br>8<br>8                                                                                                    |                  |      |               |
| 同時                                                                                                    | 组织                                                                           | <b>全</b><br>我的       | Ц                                                                                                    |                  | 重置   | 确定            |

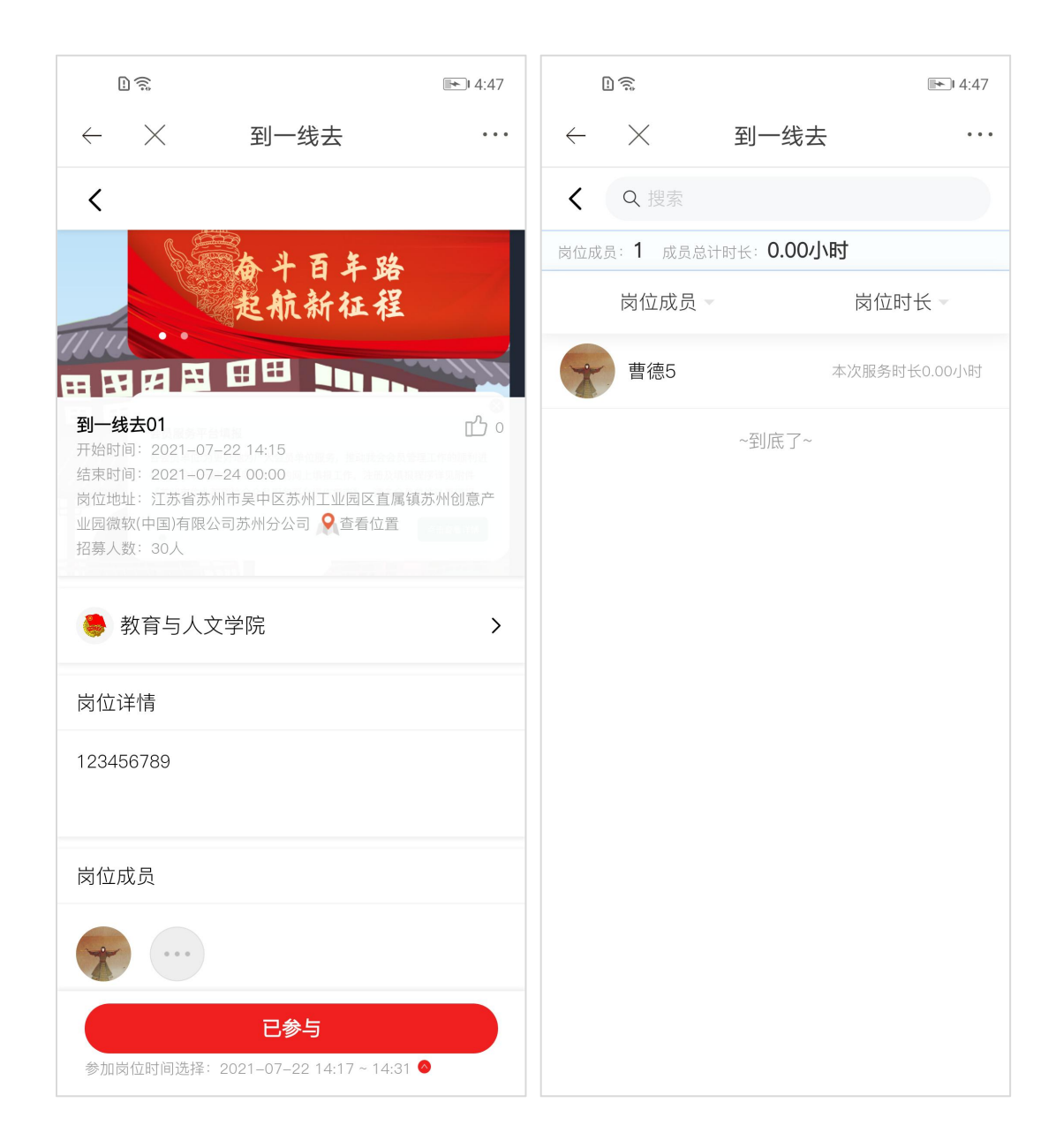

| Ŀ.                                         |       | <b>►</b> 4:48 | (            | ]        |     |                  |    | <b>*</b> | -) 4:48 |  |
|--------------------------------------------|-------|---------------|--------------|----------|-----|------------------|----|----------|---------|--|
| $\leftarrow$ $\times$ $\Im$                | 则一线去  |               | $\leftarrow$ | $\times$ | 2   | 到一线 <sup>.</sup> | 去  |          |         |  |
| <                                          |       |               |              |          | 一进  | 择参加              | 日期 |          |         |  |
|                                            |       |               | В            | -        | Ξ   | Ξ                | 四  | 五        | 六       |  |
| 小白苔                                        |       |               | 2021年7月      |          |     |                  |    |          |         |  |
|                                            |       |               |              |          |     |                  | 1  | 2        | 3       |  |
| 测过0001                                     |       |               | 4            | 5        | 6   | 7                | 8  | 9        | 10      |  |
| 开始时间: 2021-07-22 00<br>结束时间: 2021-07-31 00 |       |               | 11           | 12       | 13  | 14               | 15 | 16       | 17      |  |
| 岗位地址:浙江省杭州市上城<br>全看位置                      |       | □格林苑          | 18           | 19       | 20  | 21               | 22 | 23       | 24      |  |
| 招募人数:1人                                    |       |               | 25           | 26       | 27  | 28               | 29 | 30       | 31      |  |
| 🌏 教育与人文学院                                  | ;     | >             |              |          | 二选  | 择参加              | 时间 |          |         |  |
| 岗位详情                                       |       |               | 开始問          | 寸间:      | 点击逆 | 。择时间             |    |          |         |  |
| 11                                         |       |               | 结束时          | 结束时间:    |     | 点击选择时间           |    |          |         |  |
| 11                                         |       |               |              |          |     |                  |    |          |         |  |
|                                            |       |               |              |          |     |                  |    |          |         |  |
| 选择                                         | 译岗位时间 |               |              |          |     |                  |    |          |         |  |
| 十 添加时间段                                    |       |               |              |          |     |                  |    |          |         |  |
| 取消 确认报行                                    |       | 名             |              | 取消       |     |                  | 确定 |          |         |  |

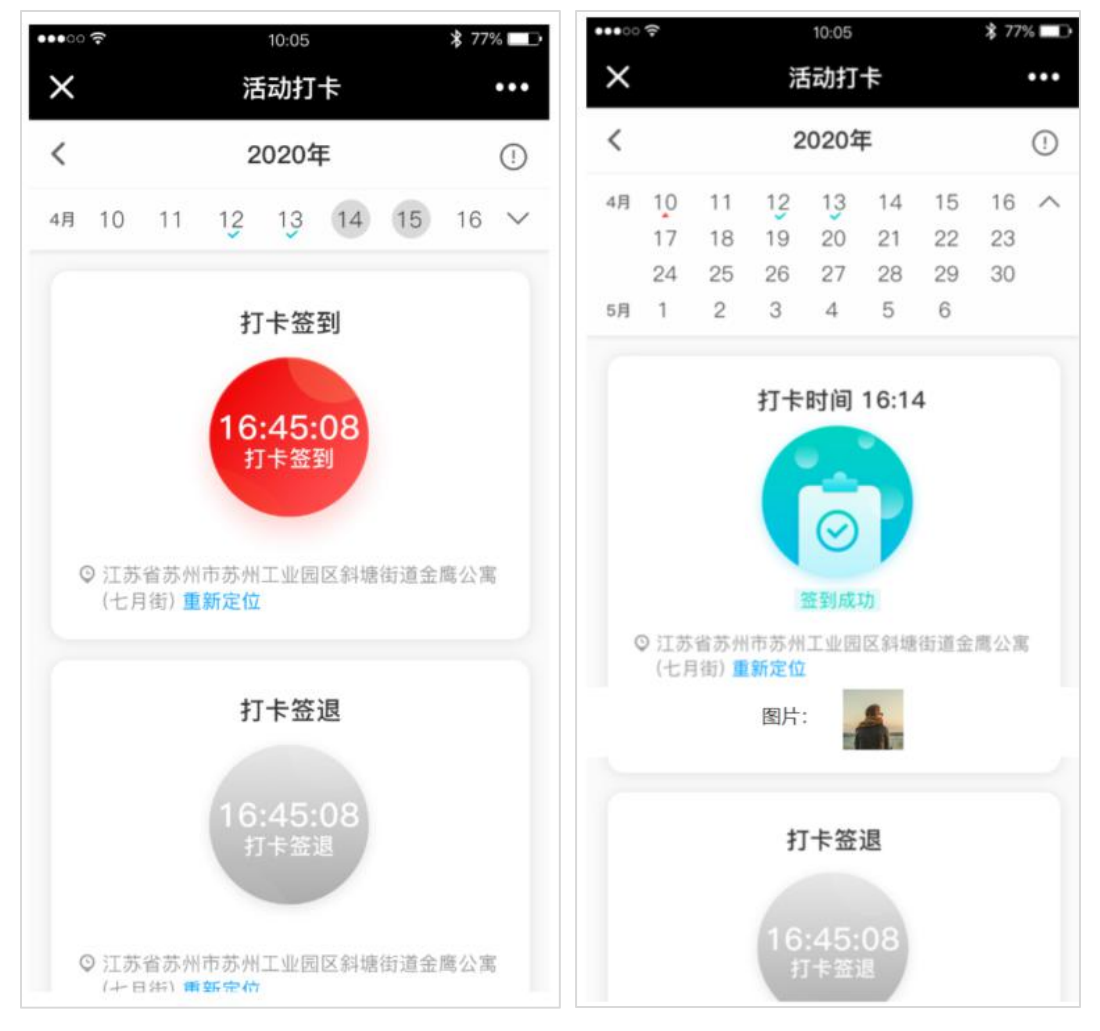

2. 组织

组织搜索:可输入组织名称进行精准搜索。

组织排行榜入口:点击可进入组织排行页面,可查看组织服务时长排名。点击组织,可进入组织查看详情。

组织列表:展示组织 logo、组织名称、距离。

组织详情:展示 logo、组织名称、创建时间、评价、组 织地址、组织简介、组织岗位、是否对外招募。用户可对组 织进行点赞操作,点击组织岗位,可进入组织岗位列表。

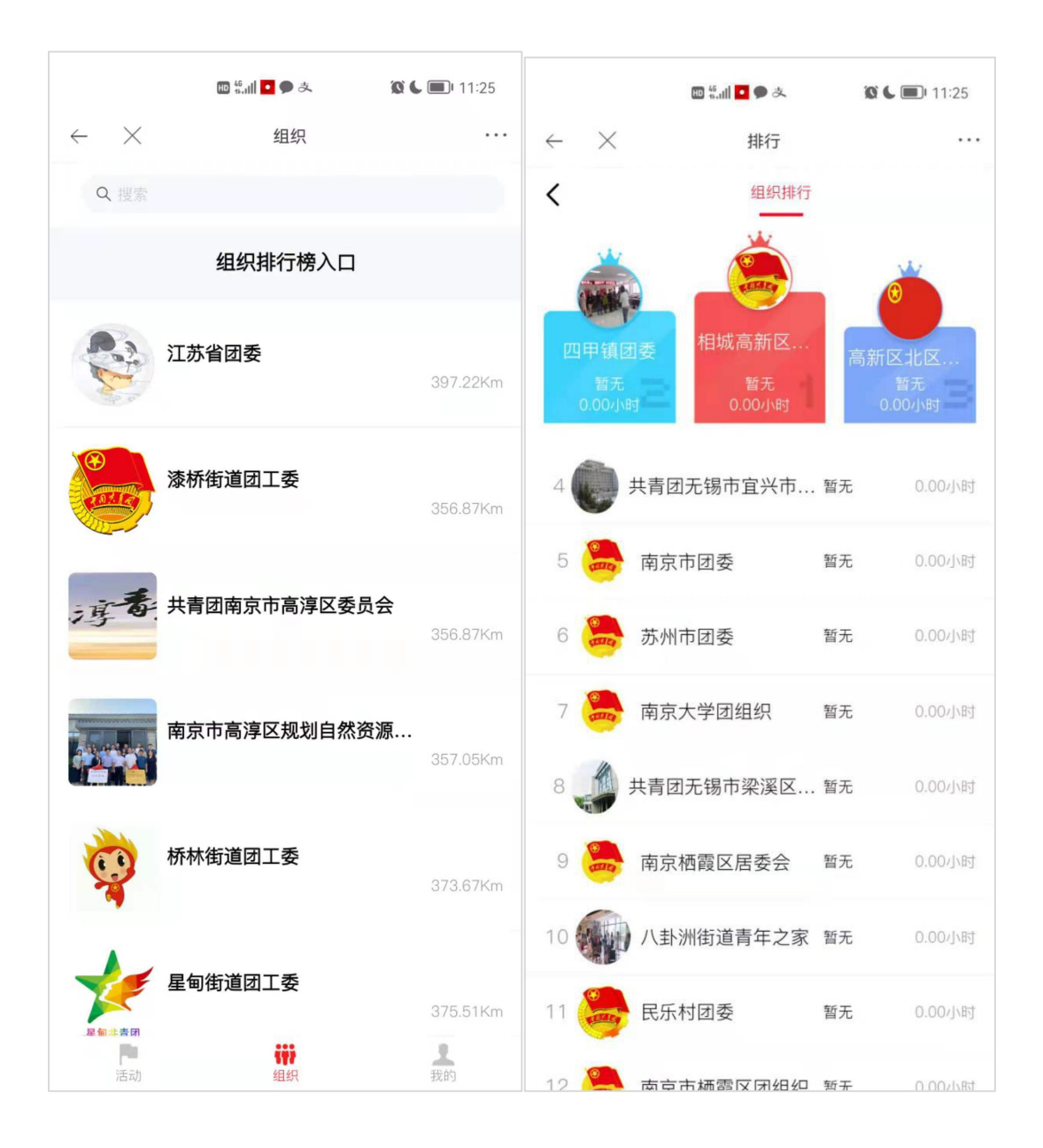

| [] (ŝ;                                                           | <b>1</b> 5:10 |
|------------------------------------------------------------------|---------------|
| ← × 到一线去                                                         |               |
| <                                                                |               |
| 苏州市团委<br>创建时间:                                                   | 评价 较好<br>🍎 1  |
| 组织简称:苏州市团委<br>组织地址: 江苏省苏州市吴中区苏苑街道吴中区苏<br>民政府<br>对外招募:否<br>政府组织:否 | 州市吴中区人        |
| 组织简介                                                             |               |
| 苏州市团委                                                            |               |
| 组织岗位                                                             | >             |
|                                                                  |               |
| 暂不对外招募                                                           |               |

3. 我的

我的主页,展示用户头像、昵称、服务时长、岗位次数、 我的服务明细。点击服务时长及岗位次数,可查看岗位明细 列表。

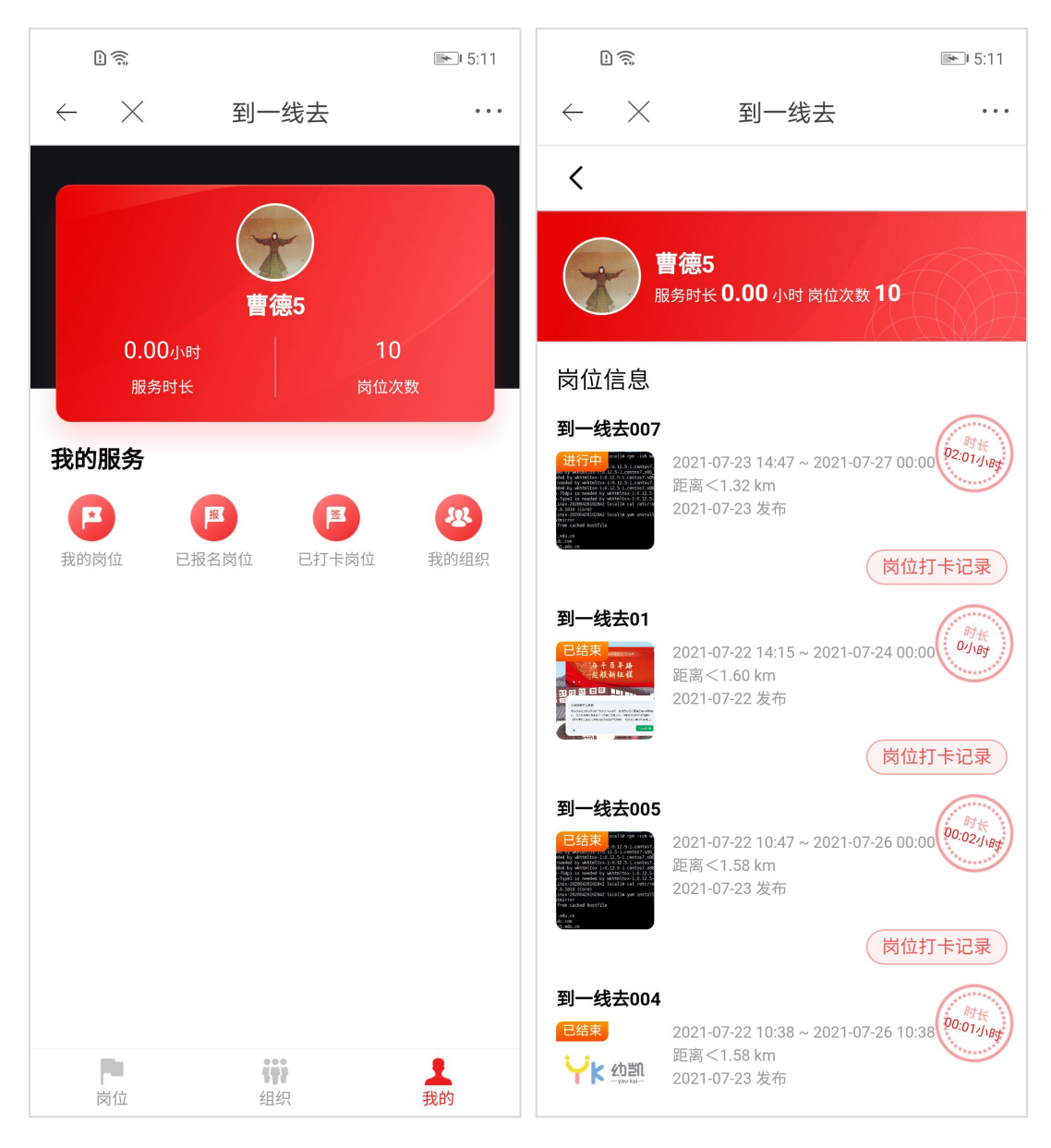

我的服务明细:我的岗位、已报名岗位、已打卡岗位、 我的组织。

我的岗位、已报名岗位:含即将开始、正在进行、历史 岗位。

已打卡岗位:查看已打卡岗位列表,点击进去可查看岗 位打卡记录。

我的组织:可查看我的组织列表及组织动态。

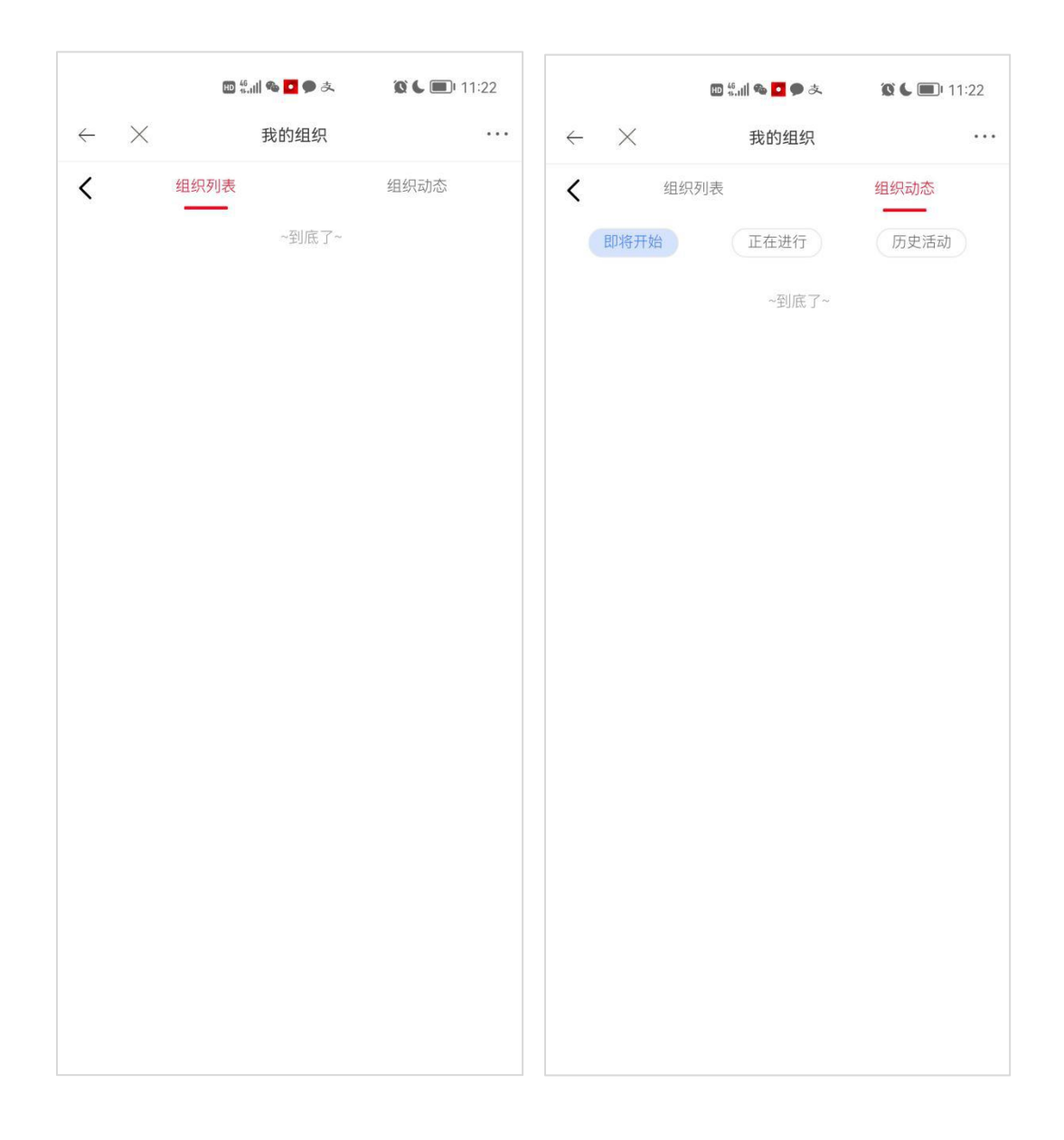